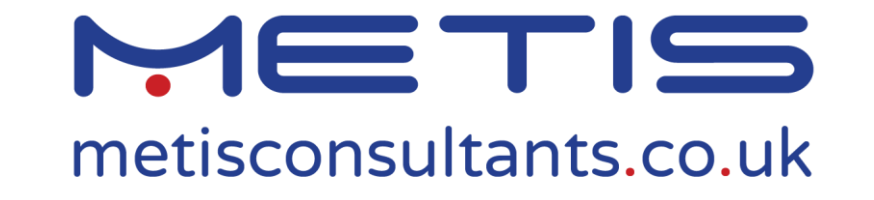

- The West London Strategic Flood Risk Assessment (SFRA) is available in an online website format only. The website is available for public view via the following weblink: <u>http://westlondonsfra.london/</u>.
- As a user with administrative rights, amendments to the SFRA's main contents and tables can be made. Amendments to the website's presentation, layout, graphics and accompanying pdf documents cannot be made.
- This document provides guidance on how to edit text on the SFRA website.

#### **Log-in Credentials**

- To gain access to your West London SFRA administrative account, visit the following website:
  - <u>http://westlondonsfra.london/wp-admin/</u>
- Then enter the username and password provided to you.

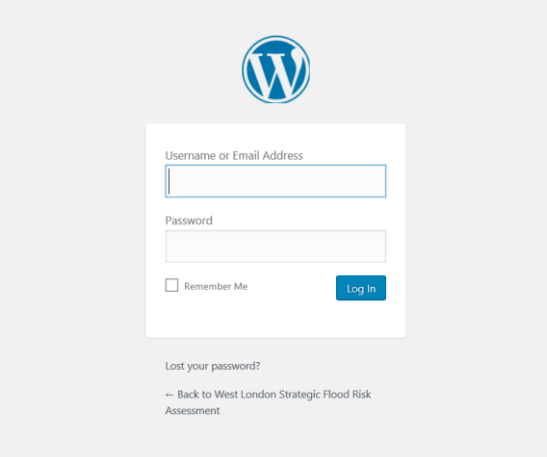

#### Dashboard

- Once logged in, you will land on the administrative home page.
- The Dashboard items located on the left hand side of the page will enable you to complete certain tasks.
- Pages (edit the main text within each webpage of the SFRA)
- TablePress (edit the text within each table in the SFRA)
- Profile (Amend/customise your personal profile)

|          | Dashboard                     |  |  |
|----------|-------------------------------|--|--|
| Home     |                               |  |  |
| Use      | Pages                         |  |  |
| Ħ        | TablePress                    |  |  |
| <b>.</b> | Profile                       |  |  |
|          | The7 WPBakery<br>Page Builder |  |  |
| 0        | Collapse menu                 |  |  |
|          |                               |  |  |
|          |                               |  |  |

# Edit Main Text within Web Pages

- To edit the main text within a specific web page:
- 1. Click on 'Pages' in the Dashboard pane.
- 2. Hover your mouse cursor over the SFRA section you would like to edit. This will bring up a number of options underneath the title of the section.
- 3. Click on 'Edit', the first option in the list.

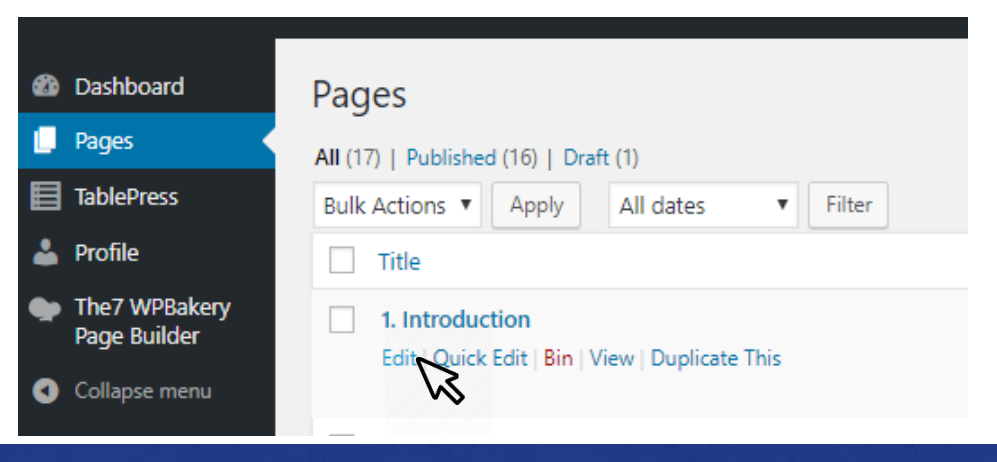

#### Edit Main Text within Web Pages

- 4. Scroll to the sub-section that you would like to edit
- 5. Hover your cursor over the sub-section you would like to edit
- 6. Click on the pencil icon, this will enable you to edit the text block

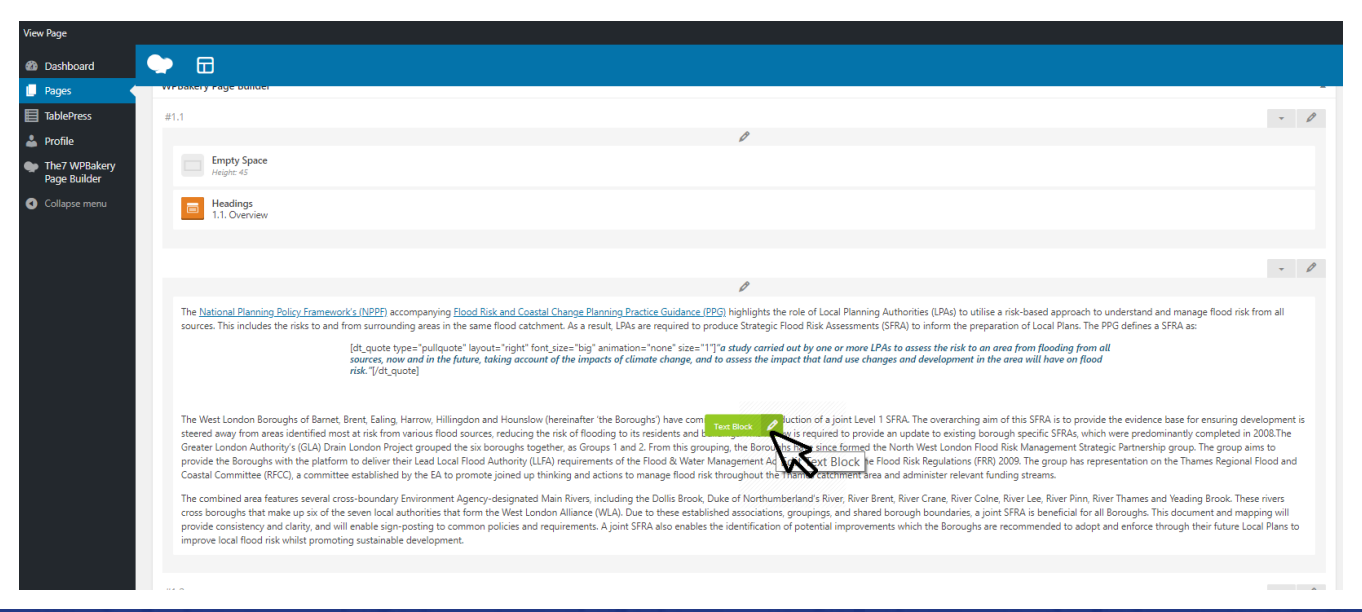

#### **Edit Main Text within Web Pages**

- 7. Make the necessary amendments in the text box and click 'Save Changes'.
- 8. Click 'Update' in the top right hand corner of the page to ensure the changes are pulled through to the live version of the website.

| CSS Animation          None <ul> <li>Animate it</li> </ul> Select type of animation for element to be animated when it "enters" the browsers viewport (Note: works only in modern browsers). | Preview Update                                                                                                    |
|----------------------------------------------------------------------------------------------------|----------------------------------------------------------------------------------------------------|
| Element ID Enter element ID (Note: make sure it is unique and valid according to <u>w3c specification</u> ). Extra class name                                                                | /home/westlondonsfra/public_html/wp-<br>content/plugins/bluet-keywords-tooltip-<br>generator/functions.php on line 129 |
| Close Save changes                                                                                                    |                                                                                                    |

# Edit Main Text within Web Pages – Hyperlinks

- As part of the amendments that can be made to the SFRA, users can add hyperlinks to text (following step 6 on page 6). To do so:
- I. Select the text that you would like hyperlinked.
- II. Click on the 'insert/edit link' icon.
- III. Click on the 'link options' icon.
- IV. Insert URL or use the search function if you would like to link to existing content in the SFRA.
- V. Click 'Add Link'.
- VI. Continue the guidance from step 7 onwards provided on page 7.

# **Edit Text within SFRA Tables**

- To edit the main text within a specific web page:
- 1. Click on 'TablePress' in the Dashboard pane.
- 2. Hover your mouse cursor over the table you would like to edit. This will bring up a number of options underneath the title of the section.
- 3. Click on 'Edit', the first option in the list.

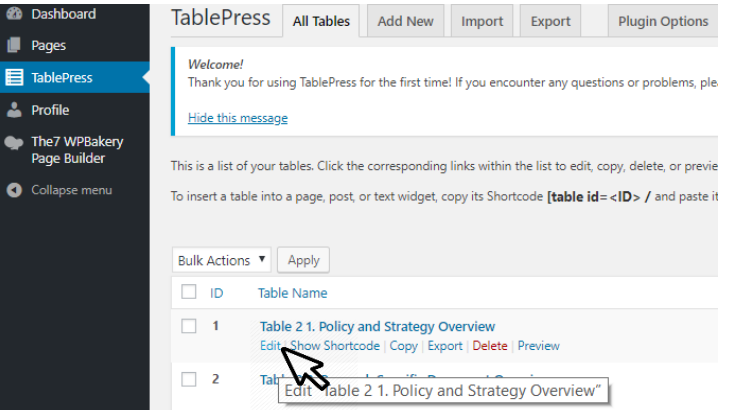

# **Edit Text within SFRA Tables**

- 4. In the 'Table Content' section of the page, scroll to the table row that you would like to edit and click into the relevant table cell.
- 5. Make the necessary text amendments in the table cell, repeating this process for each cell that you would like to amend.
- 6. Click 'Save Changes'.

| Dashboard                     | To insert the table into a page, post, or text widget, copy the Shortcode [table id=1 /] and paste it in t | he desired place in the editor.         |  |  |
|-------------------------------|----------------------------------------------------------------------------------------------------|-----------------------------------------|--|--|
| Pages                         |                                                                                                    |                                         |  |  |
| TablePress                    | Preview Save Changes                                                                                       |                                         |  |  |
| Profile                       | Table Information                                                                                          |                                         |  |  |
| The7 WPBakery<br>Page Builder | Table ID: 1                                                                                                | Shortcode: [table id=1 /]               |  |  |
| Collapse menu                 | Table Name: Table 2 1. Policy and Strategy Overview                                                        | Table 2 1. Policy and Strategy Overview |  |  |
|                               | Description:                                                                                               |                                         |  |  |
|                               | Last Modified: 20th April 2018 2:18 pm by Metis General                                                    |                                         |  |  |
|                               | Table Content                                                                                              |                                         |  |  |
|                               | A A V B A V<br>Policy Strategy and Link 1<br>C strong>National <th></th>                                   |                                         |  |  |

# **Edit Text within SFRA Tables – Hyperlinks**

- Hyperlinks can also be added to text within tables (following step 3 on page 9). To do so:
- I. In the 'Table Content' section of the page, tick the column and row for the cell that you would like to insert a hyperlink into.
- II. In the 'Table Manipulation' section of the page (located underneath 'Table Content'), click 'Insert Link'.
- III. Click into the cell you're amending.
- IV. In the 'Link Text' text box, enter the text that you would like presented in the table and hyperlinked.
- V. Insert URL or use the search function if you would like to link to existing content in the SFRA.
- VI. Click 'Add Link'.
- VII. Click 'Save Changes' at the top (or bottom) of the page.